# Quickstart Guide

Author:Thomas MikschaE-Mail:thomas.mikscha@gmail.comLast modified:1/26/2014 2:00:50 PM

# Requirements

- Windows 7
- .NET Framework 4.0
- IIS 7.0 Webserver
- Microsoft SQL Server 2008 R2
- Microsoft SQL Server Management Studio (optional)
- LinqToTwitter
- Log4net
- JSON.net
- Twitter API key

# **Installation and Deployment**

### Database

1. Create an empty database called aic13demo

| Seite auswählen<br>🊰 Allgemein                                                                                                    | 🔄 Skript 🔻 🚺 Hilfe |             |                       |                   |                          |  |  |
|----------------------------------------------------------------------------------------------------|--------------------|-------------|-----------------------|-------------------|--------------------------|--|--|
| 🚰 Optionen<br>🚰 Dateigruppen                                                                                                    | Datenbankname:     |             | aic13demo             | aic 13demo        |                          |  |  |
|                                                                                                    | Besitzer:          |             | <standard></standard> |                   |                          |  |  |
|                                                                                                    | Volltextindizieru  | ng verwende | n                     |                   |                          |  |  |
|                                                                                                    | Datenbankdateien   | :           | -                     |                   |                          |  |  |
|                                                                                                    | Logischer Name     | Dateityp    | Dateigruppe           | Anfangsgröße (MB) | Automatische Vergrößerun |  |  |
|                                                                                                    | aic13demo          | Zeilen      | PRIMARY               | 3                 | Um 1 MB, unbeschränkte   |  |  |
|                                                                                                    | aic13demo_log      | Protokoll   | Nicht zutreffend      | 1                 | Um 10 Prozent, unbeschrä |  |  |
|                                                                                                    |                    |             |                       |                   |                          |  |  |
| Verbindung                                                                                                    |                    |             |                       |                   |                          |  |  |
| <b>Verbindung</b><br>Server:<br>localhost'sqlexpress                                                                                                    |                    |             |                       |                   |                          |  |  |
| Verbindung<br>Server:<br>localhost/sqlexpress<br>Verbindung:<br>WIN-B9JSU3N5D9N/tom                                                                          |                    |             |                       |                   |                          |  |  |
| Verbindung<br>Server:<br>localhost'sqlexpress<br>Verbindung:<br>WIN-B3JSU3N5D9N'tom<br>Verbindungseigenschaften,<br>anzeigen                                 |                    |             |                       |                   |                          |  |  |
| Verbindung<br>Server:<br>localhost'sqlexpress<br>Verbindung:<br>WIN-B3JSU3N5D9N'tom<br>WIN-B3JSU3N5D9N'tom<br>Webindungseigenschaften,<br>anzeigen<br>Status |                    |             |                       |                   |                          |  |  |
| Verbindung<br>Server:<br>localhost\sqlexpress<br>Verbindung:<br>Wih-PBJSU3V5D9N\tom<br>Verbindungseigenschaften,<br>anzeigen<br>Status<br>Beret              | <                  | n           |                       | Hinzufügen        | Entfemen                 |  |  |
| Verbindung<br>Server:<br>locahostvajexpress<br>Verbindung:<br>WIN-B9JSU3N5D9Ntom<br>⊮ Verbindungseigenschaften.<br>anzeigen<br>Status<br>Beret<br>Beret      | <                  | п           |                       | Hinzufügen        | •<br>Entfemen            |  |  |

2. Create a new user login on the SQL server e.g. aic13demo

| Anmeldung - Neu                      |                                        |                                       |
|--------------------------------------|----------------------------------------|---------------------------------------|
| Seite auswählen                      | 🔄 Skript 🔻 🖪 Hilfe                     |                                       |
| Algemein<br>Serverrollen             |                                        |                                       |
| Penutzerzuordnung                    | Anmeldename:                           | aic13demo Suchen                      |
| Status                               | Windows-Authentifizierung              |                                       |
| _                                    | SQL Server-Authentifizierung           |                                       |
|                                      | Kennwort:                              | •••••                                 |
|                                      | Kennwort bestätigen:                   | •••••                                 |
|                                      | Altes Kennwort angeben                 |                                       |
|                                      | Altes Kennwort:                        |                                       |
|                                      | Kennwortrichtlinie erzwingen           |                                       |
|                                      | Ablauf des Kennworts erzwingen         |                                       |
|                                      | Benutzer muss das Kennwort bei der nä  | chsten Anmeldung ändem                |
|                                      | Zugeordnet zu Zertifikat               | · · · · · · · · · · · · · · · · · · · |
|                                      | Zugeordnet zu asymmetrischem Schlüssel | <b></b>                               |
| Verbindung                           | Zu Anmeldeinformationen zuordnen       | ▼ Hinzufügen                          |
| Server:<br>localhost\sqlexpress      | Zugeordnete<br>Anmeldeinformationen    | Anmeldeinfor Anbieter                 |
| Verbindung:<br>WIN-B9JSU3N5D9N\tom   |                                        |                                       |
| Verbindungseigenschaften<br>anzeigen |                                        |                                       |
| Status                               |                                        | Entfemen                              |
| Bereit                               | Standarddatenbank:                     | master 💌                              |
| .445 <b>4</b>                        | Standardsprache:                       | <standard></standard>                 |
|                                      |                                        | OK Abbrechen                          |
| _                                    |                                        |                                       |

3. Add the user to the database and assign the roles "public" and "db\_owner"

| Seite auswählen                                                                                                    | Skript 🔻 🖪 Hilfe                                                                                                    |                            |                |
|----------------------------------------------------------------------------------------------------|----------------------------------------------------------------------------------------------------|----------------------------|----------------|
| Allgemein                                                                                                    |                                                                                                    |                            |                |
| Serverrollen                                                                                                    |                                                                                                    |                            |                |
| Sichen ungefähige Elemente                                                                                                    | Benutzer, die dieser Anmeldung                                                                                                    | zugeordnet sind:           | <b>2 1 1 1</b> |
| Status                                                                                                    | Zuord Datenbank                                                                                                    | Benutzer                   | Standardschema |
|                                                                                                    | AIC13                                                                                                    |                            |                |
|                                                                                                    | ☑ aic13demo                                                                                                    | aic13demo                  |                |
|                                                                                                    | master                                                                                                    |                            |                |
|                                                                                                    | model                                                                                                    |                            |                |
|                                                                                                    | msdb                                                                                                    |                            |                |
|                                                                                                    | tempdb                                                                                                    |                            |                |
|                                                                                                    | Gastkonto aktiviert für: aic 1                                                                                                    | 3demo                      |                |
| Verbindung                                                                                                    | Gastkonto aktiviert für: aic 13                                                                                                    | 3demo<br>e für:aic13demo   |                |
| /erbindung                                                                                                    | Gastkonto aktiviert für: aic 13<br>Mitgliedschaft in Datenbankrolle<br>db_accessadmin<br>db_backuragenter                                                                                                    | 3demo<br>e für: aic13demo  |                |
| <b>Verbindung</b><br>Server:<br>localhost\sqlexpress                                                                                             | Gastkonto aktiviert für: aic 13<br>Mitgliedschaft in Datenbankrolle<br>db_accessadmin<br>db_backupoperator<br>db_backupoperator                                                                                                    | 3demo<br>9 für: aic13demo  |                |
| <b>Verbindung</b><br>Server:<br>localhost\sqlexpress<br>Verbindung:                                                                              | Gastkonto aktiviert für: aic 13<br>Mitgliedschaft in Datenbankrolle<br>db_accessadmin<br>db_backupoperator<br>db_datareader<br>db_datawriter                                                                                                    | 3demo<br>• für: aic 13demo |                |
| <b>Verbindung</b><br>Server:<br>localhostisqlexpress<br>Verbindung:<br>WIN-B9JSU3N5D9N\tom                                                       | Gastkonto aktiviert für: aic 13<br>Mitgliedschaft in Datenbankrolle<br>db_accessadmin<br>db_backupoperator<br>db_datareader<br>db_datawriter<br>db_ddladmin                                                                                                 | 3demo<br>• für: aic 13demo |                |
| Verbindung<br>Server:<br>localhost\sqlexpress<br>Verbindung:<br>WIN-B3SU3N5D9N\tom<br>■2 Verbindungseigenschaften                                | Gastkonto aktiviet für: aic 1:<br>Mitgliedschaft in Datenbankrolle<br>db_accessadmin<br>db_backupoperator<br>db_datareader<br>db_datawriter<br>db_datamin<br>db_datareader<br>db_datareader<br>db_datareader                                                | 3demo<br>9 für: aic 13demo |                |
| Verbindung<br>Server:<br>localhost\sqlexpress<br>Verbindung:<br>WIN-B9JSU3N5D9N\tom<br>型 Verbindungseigenschaften<br>anzeigen                    | Gastkonto aktiviert für: aic 1:<br>Mtgliedschaft in Datenbankrolle<br>db_accessadmin<br>db_backupoperator<br>db_datareader<br>db_datawnter<br>db_deladamin<br>db_denydatareader<br>db_denydatareader<br>db_downer                                           | 3demo<br>9 für: alc13demo  |                |
| Verbindung<br>Server:<br>localhost\sqlexpress<br>Verbindung:<br>WIN-B9JSU3N5D9N\tom<br>IV-trbindungseigenschaften_<br>anzeigen<br>Status         | Gastkonto aktiviert für: aic 1:<br>Mitgliedschaft in Datenbankrolle<br>db_backupoperator<br>db_datareader<br>db_datareader<br>db_datawriter<br>db_denydatareader<br>db_denydatareader<br>db_denydatawriter<br>db_securityadmin                              | 3demo<br>9 für: aic13demo  |                |
| Verbindung<br>Server:<br>localhost\sqlexpress<br>Verbindung:<br>WIN-B9JSU3N5D9N\tom<br>Verbindungseigenschaften,<br>anzeigen<br>Status<br>Bereit | Gastkonto aktiviert für: aic 1<br>Mitgliedschaft in Datenbankrolle<br>db_accessadmin<br>db_backupoperator<br>db_datavräter<br>db_datavräter<br>db_datavräter<br>db_denydatareader<br>db_denydatareader<br>db_denydatavräter<br>db_securityadmin<br>v public | 3demo<br>9 für: aic13demo  |                |
| Verbindung<br>Server:<br>localhost\sqlexpress<br>Verbindung:<br>WIN-BSJSU3N5D9N\tom<br>Verbindungseigenschaften_<br>anzeigen<br>Status<br>Bereit | Gastkonto aktiviert für: aic 1<br>Mitgliedschaft in Datenbankrolk<br>db_backupoperator<br>db_datareader<br>db_datawriter<br>db_datawriter<br>db_denydatareader<br>db_denydatawriter<br>db_secuntyadmin<br>dy_public                                         | 3demo<br>9 für: aic13demo  |                |

4. Open the Microsoft SQL Server Management Studio, connect to the database, load the CreateTables.sql script and execute it in order to create the table structure.

| atei Bearbeiten Anzeigen Abfrage Debuggen Extras Fen                | ster Co | ommunity Hilfe                                            |          |                     |                      |
|---------------------------------------------------------------------|---------|-----------------------------------------------------------|----------|---------------------|----------------------|
| Neue Abfrage 👔 🕞 🧀 🖂 🚟 🗕                                            |         |                                                           |          |                     |                      |
| aic13demo + Ausführen + 🗸                                           | 3 🖷 🕻   | 1294 時間的1日日注意人。                                           |          |                     |                      |
| iekt-Explorer                                                       | μ×      | SOL Query3 sol - localhost\\tom (59))                     | = ×      | Eigenschaften       | * † X                |
| rbinden • 💷 💷 🐨 🕵                                                   |         | USE [AIC13DEMO]                                           | î        | Aktuelle Verbindun  | arnarameter -        |
| In the standard sector (COL Constraints of COL) with DOLCUDA EDGANA |         | GO                                                        | <u>^</u> | Actuene verbindun   | gsparameter -        |
| Distanbankan                                                        | om      |                                                           | E        | 2.                  |                      |
| Jatenbanken     Sustemdatenbanken                                   |         | ☐ IF EXISTS (SELECT * FROM dbo.sysobjec                   | S WHERE  | Aggregatstatus      |                      |
|                                                                     |         | BEGIN                                                     |          | Name                | localhost\sqlexpress |
| Datenbankdiagramme                                                  |         | ALIER TABLE [dbo].[Customers] DROP CON                    | SIRAINI  | Startzeit           | 22.01.2014 20:43:19  |
| 🖃 🧰 Tabellen                                                        |         |                                                           |          | Status              | Geöffnet             |
| 🛞 🧰 Systemtabellen                                                  |         | GO                                                        |          | Verbindungsfehle    |                      |
| dbo.Customers                                                       |         |                                                           |          | Verstrichene Zeit   | 00:00:00.0520000     |
| 🗑 🛄 Spalten                                                         |         | ☐ IF EXISTS (SELECT * FROM dbo.sysobjec                   | S WHERE  | Zeitpunkt der Fert  | 22.01.2014 20:43:19  |
| III 🚞 Schlüssel                                                     |         | BEGIN                                                     |          | Zurückgegebene      | 0                    |
| 🗉 🚞 Einschränkungen                                                 |         | ALTER TABLE [dbo].[Customers] DROP CON                    | STRAINT  | Verbindung          |                      |
| 🗉 🚞 Trigger                                                         |         | - END                                                     |          | Verbindungsname     | localhost\sqlexpress |
| 🗄 🚞 Indizes                                                         |         |                                                           |          | Verbindungsdeta     | ails                 |
| 🗉 🚞 Statistik                                                       |         | GO                                                        |          | Ablaufverfolgung    |                      |
| 🗉 💷 dbo.StatusTweet                                                 |         |                                                           |          | Anmeldename         | WIN-B9JSU3N5D9N\1    |
| dbo.TwitterDataset                                                  |         | E IF EXISIS (SELECI * FROM db0.3930D]ec                   | CS WHERE | Anzeigename         | localhost\sglexpress |
| 🗉 🚞 Sichten                                                         |         | ALTER TABLE (dbo) (Customers) DROP CON                    | STRAINT  | Servername          | localhost\sglexpress |
| 🕞 🚞 Synonyme                                                        |         | - END                                                     |          | Serverversion       | 10.0.2531            |
| 🐵 🚞 Programmierbarkeit                                              |         |                                                           |          | SPID                | 57                   |
| 🛞 🚞 Service Broker                                                  | =       | GO                                                        |          | Verbindungsstatu    | Geöffnet             |
| 🛞 🚞 Speicher                                                        |         |                                                           | -        | Verstrichene Verb   | 00.00.00.0520000     |
| 🗉 🧰 Sicherheit                                                      |         | < III.                                                    | F        | Zeitnunkt der Ver   | 22.01.2014.20-43-10  |
| 🗉 🔰 aic13demo                                                       |         | Ta Meldungen                                              |          | Zeitpunkt der Ver   | 22.01.2014 20:43:10  |
| 🗉 🧰 Datenbankdiagramme                                              |         | Befehl(e) wurde(n) erfolgreich abgeschlossen.             |          | Zurückgegebene      | 0                    |
| 🖃 🦲 Tabellen                                                        |         |                                                           |          | Zuruckgegebene      | 0                    |
| Systemtabellen                                                      |         |                                                           |          |                     |                      |
| dbo.Customers                                                       |         |                                                           |          |                     |                      |
| dbo.Status I weet                                                   |         |                                                           |          |                     |                      |
| dbo. I witterDataset                                                |         |                                                           |          |                     |                      |
| i ichten                                                            |         |                                                           |          |                     |                      |
| Synonyme                                                            |         |                                                           |          |                     |                      |
| Septice Programmerbarket                                            |         |                                                           |          |                     |                      |
| Speicher                                                            |         |                                                           |          |                     |                      |
| Greeneit                                                            |         |                                                           |          |                     |                      |
| Sicherheit                                                          |         |                                                           |          |                     |                      |
| Anmeldungen                                                         |         |                                                           |          |                     |                      |
| ##MS PolicyEventProcessingl onin##                                  |         |                                                           |          |                     |                      |
| A ##MS PolicyTealExecutionLogin##                                   |         |                                                           |          |                     |                      |
| A AIC13                                                             |         |                                                           |          |                     |                      |
| M NT SERVICE\MSSOLSSOLEXPRESS                                       |         |                                                           |          |                     |                      |
| A NT-AUTORITÄT\SYSTEM                                               |         |                                                           |          |                     |                      |
| a sa                                                                |         |                                                           |          |                     |                      |
| VORDEFINIERT\Benutzer                                               |         |                                                           |          | Name                |                      |
| WIN-B9JSU3N5D9N\tom                                                 | -       | •                                                         |          | Der Name der Verbir | ndung.               |
|                                                                     | •       | ess (10.0   WIN-B9JSU3N5D9N\tom (57)   aic13demo   00:00: | 0 Zeilen |                     |                      |
|                                                                     |         |                                                           |          |                     |                      |

- 5. Finally the Twitter dataset (corpus) from <u>http://cs.stanford.edu/people/alecmgo/trainingandtestdata.zip</u> must be imported into the table "TwitterDataset"
- 6. (Optional) Database backup: The deployment folder contains a complete dump of the sentiment database already containing the training data (corpus), so the database can be restored using this dump without having to create it from scratch using the scripts. (File: aic13\_database\_dump.zip)

#### Webserver

1. Copy the folder "SentimentAnalyis" containing the webservice and webfrontend to your webserver

| 📔 « Projects  | ▶ Bitbucket_Repos ▶ aic13 ▶ Deployment | ▶ 20130122 ▶ Sentimen | tAnalysis 🕨       |       |
|---------------|----------------------------------------|-----------------------|-------------------|-------|
| en 🔻 🛛 In Bib | liothek aufnehmen 🔻 🛛 Freigeben für 🔻  | Brennen Neuer Ord     | ner               |       |
| iten          | Name                                   | Änderungsdatum        | Тур               | Größe |
| ktop          | 鷆 bin                                  | 22.01.2014 21:05      | Dateiordner       |       |
| vnloads       | 🗈 packages.config                      | 12.11.2013 20:54      | XML Configuratio  | 1 KB  |
| tzt besucht   | SentimentAnalysis.aspx                 | 22.01.2014 19:31      | ASP.NET Server Pa | 5 KB  |
|               | 脑 SentimentAnalysisWS.asmx             | 20.11.2013 23:17      | ASP.NET Web Ser   | 1 KB  |
| heken         | 📄 settings.xml                         | 24.11.2013 11:07      | XML-Dokument      | 1 KB  |
| er            | 🗈 Web.config                           | 22.01.2014 19:36      | XML Configuratio  | 2 KB  |
| umente        |                                        |                       |                   |       |
|               |                                        |                       |                   |       |
|               |                                        |                       |                   |       |

2. Next, open the IIS Management Console, click on "Default website" and map the webapplication by creating a new "Web application"

| → ( WIN-B9JSU3N5D9N → Sites → Default Web Site               | : •                                                                      |                                                 |
|--------------------------------------------------------------|--------------------------------------------------------------------------|-------------------------------------------------|
| Datei Ansicht ?                                              |                                                                          |                                                 |
| /erbindungen                                                 | Default Web Site Startseite                                              | Aktionen                                        |
| MIN-B9JSU3N5D9N (WIN-B9JSU3N5D9N\tom)     Anwendungspools    | Filter: • 🔐 Start - 🖓 Alle anzeigen   Gruppieren nach:                   | Berechtige     Site beart                       |
| <ul> <li>Sites</li> <li>Default Web Site</li> <li></li></ul> |                                                                          | Bindunger                                       |
| 🕞 💮 SentimentAnalysis                                        | .NET-AutorisierunNET-Fehlerseiten .NET-Globalisierung .NET-Kompilierung  | Anwendur<br>Virtuelle V<br>anzeigen             |
|                                                              |                                                                          | Website verw                                    |
|                                                              | Aver-ventaderise Anwendungseinst Computerschutssei                       | <ul> <li>Neu starte</li> <li>Starten</li> </ul> |
|                                                              | Saitap und Sitzungszustand SMTD-E-Mail Verbindungszeich                  | Beenden<br>Website o                            |
|                                                              | Seven und Sitzungszustahd SMTP-E-Mail Verbindungszeich<br>Steuerelemente | • *:80 (http)                                   |

3. Specify an alias where the webapplication should be accessed later on

| Anwendung hinzufügen                  |                 | 8 23      |
|---------------------------------------|-----------------|-----------|
| Sitename: Default Web Site<br>Pfad: / |                 |           |
| Alias:                                | Anwendungspool: |           |
| aic13demo                             | DefaultAppPool  | Auswählen |
| Beispiel: Vertrieb                    |                 |           |
| Physikalischer Pfad:                  |                 |           |
| C:\inetpub\wwwroot\SentimentAna       | alysisDemo      |           |
| Pass-Through-Authentifizierung        |                 |           |
| Verbinden als Einstellunge            | n testen        |           |
|                                       | ОК              | Abbrechen |

- 4. Ensure that the Framework is set to .NET 4.0
- 5. Open the settings.xml file and specify your credentials for accessing the Twitter API and your SQL server

| 📔 C:\P   | rojects\Deployment\201401261256\SentimentAnalysisService\settings.xml - Notepad++ |
|----------|-----------------------------------------------------------------------------------|
| Datei    | Bearbeiten Suchen Ansicht Kodierung Sprachen Einstellungen Makro Ausführer        |
| 6        | ) 🗄 🖻 🕞 🕼 🎝   🖌 🛍 🜔 🔵 🗲   🏙 🍢   🍳 👒   🖫 🔂   🎫 1 🏢                                 |
| 📄 settir | igs xml 🔀                                                                         |
| 1        | xml version="1.0" encoding="utf-8"?                                               |
| 2        | <pre>□<configuration></configuration></pre>                                       |
| 3        | <pre>twitter&gt;</pre>                                                            |
| 4        | <accesstoken></accesstoken>                                                       |
| 5        | <accesstokensecret></accesstokensecret>                                           |
| 6        | <consumerkey></consumerkey>                                                       |
| 7        | <consumersecret></consumersecret>                                                 |
| 8        | <accountname></accountname>                                                       |
| 9        | <pre><password></password></pre>                                                  |
| 10       | -                                                                                 |
| 11       | <pre>database&gt;</pre>                                                           |
| 12       | <dbserver>LOCALHOST\SQLEXPRESS</dbserver>                                         |
| 13       | <dbname>AIC13</dbname>                                                            |
| 14       | <user>AIC13</user>                                                                |
| 15       | <pre><password></password></pre>                                                  |
| 16       | -                                                                                 |
| 17       | L                                                                                 |

6. Then the webservices can be accessed using the URL http://localhost/aic13demo/SentimentAnalysisWS.asmx

| a balant has in all land at half at                                                                      |     |
|----------------------------------------------------------------------------------------------------|-----|
| 🧧 tmikscha / aic13-sc 🗙 🗋 SentimentAnalysis' 🗙 🈏 (2) Twitter 🛛 🙁 🗋 Real-time HTML Ec 🗙 📘                 |     |
| ← → C [] localhost/SentimentAnalysis/SentimentAnalysisWS.asmx                                            | ☆ 〓 |
| 🗰 Apps 🕒 Development Tasks: 🐰 Google Accounts                                                            |     |
|                                                                                                    |     |
| SentimentAnalysisWS                                                                                      |     |
| Folgende Vorgänge werden unterstützt. Eine ausführliche Definition finden Sie in der Dienstbeschreibung. |     |
| ClassifyTweet                                                                                            |     |
|                                                                                                    |     |
| <u>CreateSentimentAnalysiskeport</u>                                                                     |     |
| <u>DoPreProcessing</u>                                                                                   |     |
| DoSentimentAnalysis                                                                                      |     |
| <u>GetSentimentReport</u>                                                                                |     |
| GrabTweets                                                                                               |     |
| DreDrocescTweet                                                                                          |     |
|                                                                                                    |     |
| <u>RegisterSentimentSearch</u>                                                                           |     |

7. The GUI for registering new keywords for sentiment analysis should be accessible using the URL <a href="http://localhost/aic13demo/SentimentAnalysis.aspx">http://localhost/aic13demo/SentimentAnalysis.aspx</a>

| localhost/aic13dem × yaic   | Btmik (aicl3tmi × ) 📴 tmikscha / aicl3-sei × ) Neuer Tab 🛛 × |            |
|-----------------------------|--------------------------------------------------------------|------------|
| ← → C □ localhost/aic1      | .3demo/SentimentAnalysis.aspx                                | ☆ <b>=</b> |
| 🔛 Apps 🕒 Development Tasks: | 8 Google Accounts                                            |            |
|                             |                                                              |            |
|                             |                                                              |            |
| Company ID:                 |                                                              |            |
| Company ID.                 |                                                              |            |
| Company Name:               |                                                              |            |
| E-Mail:                     |                                                              |            |
| Keyword:                    |                                                              |            |
| Algorithm:                  | Simple Classifier (Bayes) 🔻                                  |            |
| Limit:                      | 100 •                                                        |            |
|                             |                                                              |            |
|                             | Register Reset Report                                        |            |
|                             |                                                              |            |
|                             |                                                              |            |
|                             |                                                              |            |
|                             |                                                              |            |
|                             |                                                              |            |
|                             |                                                              |            |

#### Windows Service

1. Copy the folder "SentimentAnalyisService" to the desired target directory

| Organisieren 🔻 🛛 In Bibl | iothek aufnehmen 🔻 🛛 Freigeben für 🔻  | Brennen Neuer Ord               | Iner             | · · · · · · · · · · · · · · · · · · · |
|--------------------------|---------------------------------------|---------------------------------|------------------|---------------------------------------|
| 🔆 Favoriten              | Name                                  | Änderungsdatum                  | Тур              | Größe                                 |
| 🥅 Desktop                | SentimentAnalysisService.exe          | 22.01.2014 19:57                | Anwendung        | 16 KB                                 |
| \rm Downloads            | LinqToTwitter.dll                     | 10.11.2013 21:35                | Anwendungserwe   | 534 KB                                |
| 📃 Zuletzt besucht        | 🚳 log4net.dll                         | 10.11.2013 21:35                | Anwendungserwe   | 292 KB                                |
|                          | Newtonsoft.Json.dll                   | 10.11.2013 21:35                | Anwendungserwe   | 446 KB                                |
| 对 Bibliotheken           | StemmersNet.dll                       | 10.11 <mark>.</mark> 2013 21:35 | Anwendungserwe   | 107 KB                                |
| 📔 Bilder                 | 🚳 SVM.dll                             | 22.01.2014 19:57                | Anwendungserwe   | 65 KB                                 |
| Dokumente                | 🚳 Tools.dll                           | 22.01.2014 19:57                | Anwendungserwe   | 44 KB                                 |
| 🚮 Git                    | TweetClassifier.dll                   | 22.01.2014 19:57                | Anwendungserwe   | 15 KB                                 |
| 🁌 Musik                  | S TweetGrabber.dll                    | 22.01.2014 19:57                | Anwendungserwe   | 9 KB                                  |
| 🛃 Videos                 | TweetReportingService.dll             | 22.01.2014 19:57                | Anwendungserwe   | 6 KB                                  |
|                          | TweetTokenizer.dll                    | 22.01,2014 19:57                | Anwendungserwe   | 21 KB                                 |
| 🍣 Heimnetzgruppe         | InstallUtil.InstallLog                | 24.11.2013 11:30                | INSTALLLOG-Datei | 7 KB                                  |
|                          | SentimentAnalysisService.InstallLog   | 24,11,2013 11:30                | INSTALLLOG-Datei | 13 KB                                 |
| 🖳 Computer               | SentimentAnalysisService.InstallState | 24.11,2013 11:30                | INSTALLSTATE-D   | 8 KB                                  |
| 🕌 Lokaler Datenträger    | 📋 params.txt                          | 19.01. <mark>2014 18:24</mark>  | Textdokument     | 3 KB                                  |
|                          | 📋 results.txt                         | 19.01.2014 19:20                | Textdokument     | 1 KB                                  |
| 📭 Netzwerk               | results1.txt                          | 19.01.2014 18:47                | Textdokument     | 1 KB                                  |
|                          | SentimentAnalysis.log                 | 29.11.2013 07:28                | Textdokument     | 2.847 KB                              |
|                          | 📋 stopwords.txt                       | 19.01.2014 15:40                | Textdokument     | 1 KB                                  |
|                          | 📋 svmTest.txt                         | 19.01.2014 19:20                | Textdokument     | 1 KB                                  |
|                          | svmTrainingSet.txt                    | 19.01 <mark>.</mark> 2014 19:19 | Textdokument     | 327 KB                                |
|                          | 📋 tokenList.txt                       | 19.01.2014 19:19                | Textdokument     | 261 KB                                |
|                          | TweetGrabberConsole.log               | 24.11.2013 10:45                | Textdokument     | 6 KB                                  |
|                          | RegisterService.bat                   | 24,11,2013 10:24                | Windows-Batchda  | 1 KB                                  |
|                          | SentimentAnalysisService.exe.config   | 24.11.2013 10:49                | XML Configuratio | 1 KB                                  |
|                          | 📄 log4net.xml                         | 10.11.2013 21:35                | XML-Dokument     | 1.482 KB                              |
|                          | Newtonsoft.Json.xml                   | 10.11.2013 21:35                | XML-Dokument     | 459 KB                                |
|                          | settings.xml                          | 14.11.2013 22:10                | XML-Dokument     | 1 KB                                  |
|                          | P Report.xslt                         | 22.01.2014 20:00                | XSLT Stylesheet  | 9 KB                                  |

- 2. Again, add your credentials to the settings.xml which can be copied from the web application
- 3. In order to run the sentiment analysis process, the service must be registered. This can be either done by executing the RegisterService.bat file located in the service directory or by running the following commands from an administrator console

```
%windir%/Microsoft.NET/Framework/v4.0.30319/InstallUtil /u
SentimentAnalysisService.exe
%windir%/Microsoft.NET/Framework/v4.0.30319/InstallUtil
SentimentAnalysisService.exe
```

4. Then you should see a new entry in your service console

| LOKal) Dienste (Lokal) | Eigenschaften von Sentin                                                                                                    | eantApplysis (Lakalas Computer)                       |
|------------------------|----------------------------------------------------------------------------------------------------|-------------------------------------------------------|
|                        | Name Resch                                                                                                    | nerovnalysis (cokaler computer)                       |
| SentimentAnalysis      | Allgemein Anmelden V                                                                                                    | Wiederherstellung Abhängigkeiten                      |
| Den Dienst starten     | Parental Controls Dieser                                                                                                    |                                                       |
|                        | Peer Name Resolu Aktivi Dienstname: Senti                                                                                                    | imentAnalysis                                         |
|                        | Anzeigename: Senti                                                                                                    | imentAnalysis                                         |
|                        | Peernetzwerkident Bietet                                                                                                    |                                                       |
|                        | Plug & Play Ermog Beschreibung:                                                                                                    | -<br>-                                                |
|                        | DNDD Committee Disease                                                                                                    |                                                       |
|                        | Proceeding Proceeding | D                                                     |
|                        | Programmkompa Dieser C.\Projects\Bitbucket_                                                                                                    | _Repos \aic 13 \SentimentAnalysis Service \bin \Debug |
|                        | RAS-Verbindungs Verwa Starttyp: Man                                                                                                    | nuell                                                 |
|                        | Remotedesktopal Ermot                                                                                                    | ,                                                     |
|                        | Remoteprozedura Der Kr <u>Unterstützung beim Kon</u>                                                                                                    | figurieren der Startoptionen für Dienste              |
|                        | Richtlinio zum Ent Läczter Disasteleten Base                                                                                                    |                                                       |
|                        | Richtlinie zum Ent Lasst      Dienststatus: Been     Pouting und PAS     Pietet                                                                                                    | Idet                                                  |
|                        | PDC Endpunktrup Löct P     Starten                                                                                                    | Beenden Anhalten Fortsetzen                           |
|                        |                                                                                                    |                                                       |
|                        | Sekundäre Appel Attivity wenn der Dienst von hie                                                                                                    | er aus gestartet wird.                                |
|                        | Sentiment Analysis                                                                                                    | -                                                     |
|                        | Server Unter                                                                                                    |                                                       |
|                        | Server für Threads Bietet                                                                                                    |                                                       |
|                        | Shellbardwareerke Zeigt                                                                                                    |                                                       |
|                        |                                                                                                    | OK Abbrehen Obernehme                                 |
|                        | <                                                                                                    | OK Abbiechen Obernening                               |

### TweetGrabberConsole

- For testing and debugging or simply running the collection of tweets manually, the TweetGrabberConsole can be used. The console offers better capabilities to monitor the whole sentiment analysis process compared to the windows service
- 2. Copy the folder TweetGrabberConsole to the desired target folder

| In Bib                | liothek aufnehmen ▼ Freigeben für ▼ B   | rennen Neuer Ord | ner                | 3== ▼ □    | 0   |
|-----------------------|-----------------------------------------|------------------|--------------------|------------|-----|
| Favoriten             | Name                                    | Änderungsdatum   | Тур                | Größe      |     |
| 🧮 Desktop             | TweetTokenizer.dll                      | 22.01.2014 19:57 | Anwendungserwe     | 21 KB      | - 1 |
| 〕 Downloads           | TweetReportingService.dll               | 22.01.2014 19:57 | Anwendungserwe     | 6 KB       | - 1 |
| 📃 Zuletzt besucht     | TweetGrabberConsole.vshost.exe.manifest | 17.03.2010 22:39 | MANIFEST-Datei     | 1 KB       | - 1 |
|                       | TweetGrabberConsole.vshost.exe.config   | 21.01.2014 21:15 | XML Configuratio   | 2 KB       | - 1 |
| 🗃 Bibliotheken        | TweetGrabberConsole.vshost.exe          | 22.01.2014 20:03 | Anwendung          | 12 KB      | - 1 |
| 📔 Bilder              | TweetGrabberConsole.log                 | 22.01.2014 20:03 | Textdokument       | 10.282 KB  |     |
| Dokumente             | TweetGrabberConsole.exe.config          | 21.01.2014 21:15 | XML Configuratio   | 2 KB       | - 1 |
| 🚮 Git                 | TweetGrabberConsole.exe                 | 22.01.2014 19:57 | Anwendung          | 12 KB      |     |
| 🎝 Musik               | 🚳 TweetGrabber.dll                      | 22.01.2014 19:57 | Anwendungserwe     | 9 KB       |     |
| 😸 Videos              | TweetClassifier.dll                     | 22.01.2014 19:57 | Anwendungserwe     | 15 KB      | - 1 |
|                       | 🚳 Tools.dll                             | 22.01.2014 19:57 | Anwendungserwe     | 44 KB      |     |
| 👌 Heimnetzgruppe      | 📄 tokenList.txt                         | 22.01.2014 20:00 | Textdokument       | 100 KB     |     |
|                       | 🚳 test.csv                              | 19.11.2013 19:57 | Microsoft Office E | 105.487 KB |     |
| Computer              | svmTrainingSet.txt                      | 22.01.2014 20:00 | Textdokument       | 103 KB     | 1   |
| 🏭 Lokaler Datenträger | 📄 svmTest.txt                           | 19.01.2014 19:20 | Textdokument       | 1 KB       | - 1 |
|                       | SVM.dll                                 | 22.01.2014 19:57 | Anwendungserwe     | 65 KB      | - 1 |
| 📮 Netzwerk            | i stopwords.txt                         | 19.01.2014 15:40 | Textdokument       | 1 KB       | - 1 |
|                       | 🚳 StemmersNet.dll                       | 10.11.2013 21:35 | Anwendungserwe     | 107 KB     | - 1 |
|                       | settings.xml.orig                       | 12.11.2013 21:00 | ORIG-Datei         | 1 KB       | - 1 |
|                       | 📄 settings.xml                          | 12.11.2013 21:00 | XML-Dokument       | 1 KB       | - 1 |
|                       | results1.txt                            | 19.01.2014 18:47 | Textdokument       | 1 KB       | - 1 |
|                       | results.txt                             | 19.01.2014 19:20 | Textdokument       | 1 KB       | - 1 |
|                       | Report.xslt                             | 22.01.2014 19:55 | XSLT Stylesheet    | 9 KB       |     |
|                       | params.bt                               | 19.01.2014 18:24 | Textdokument       | 3 KB       |     |
|                       | 🔮 Output.xml                            | 11.11.2013 22:14 | XML-Dokument       | 737 KB     |     |
|                       | 🔮 Newtonsoft.Json.xml                   | 10.11.2013 21:35 | XML-Dokument       | 459 KB     |     |
|                       | Newtonsoft.Json.dll                     | 10.11.2013 21:35 | Anwendungserwe     | 446 KB     |     |
|                       | 🔮 log4net.xml                           | 20.01.2014 22:25 | XML-Dokument       | 1.482 KB   |     |
|                       | 🚳 log4net.dll                           | 20.01.2014 22:25 | Anwendungserwe     | 294 KB     |     |
|                       | LinqToTwitterCP.dll                     | 02.11.2013 14:23 | Anwendungserwe     | 531 KB     |     |

3. Modify the settings.xml by adding your credentials for the SQL server and the Twitter API

### Usage

### **Overview of Architecture**

The sentiment analysis process is basically split into three modules:

- A common database server where all collected tweets and jobs (e.g. keywords to analyze) are stored
- A webapplication that is used for registering new keywords and accessing the reports after the classification (=user frontend for interaction)
- TweetGrabberConsole/Windows Service for running the classification process

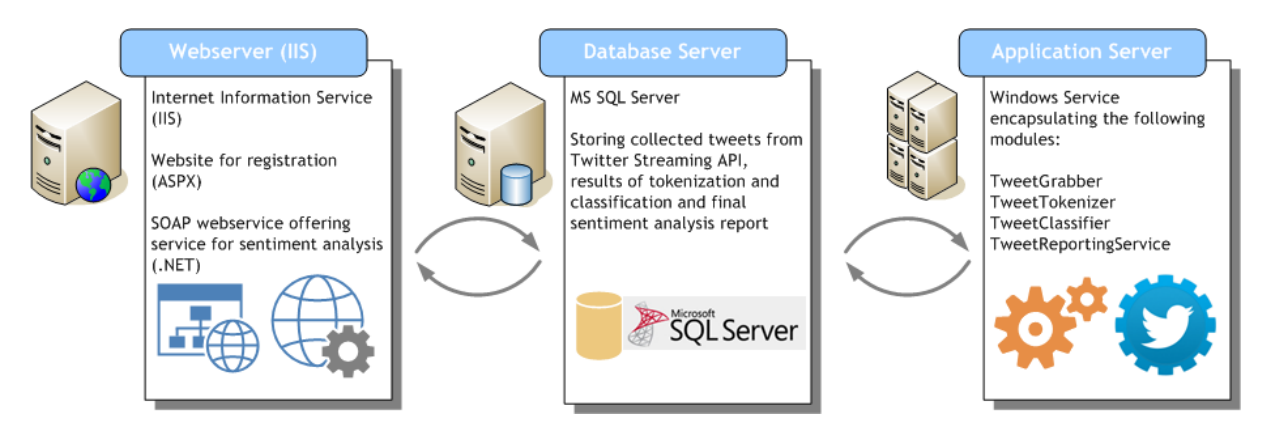

Generally speaking whole classification process consists of the following steps/phases

- Register a new search term or keyword for analysis (Webapplication)
- Collect, tokenize, classify and analyze the tweets (TweetGrabberConsole or Windows Service)
- Reporting using XSLT (Webapplication)

| Register                                                                                                    | Collect                                                                                                    | Tokenize                                                                                                    | Classify                                                                                                    | Analyze                                                                                                    | Report                                                                                                    |
|----------------------------------------------------------------------------------------------------|----------------------------------------------------------------------------------------------------|----------------------------------------------------------------------------------------------------|----------------------------------------------------------------------------------------------------|----------------------------------------------------------------------------------------------------|----------------------------------------------------------------------------------------------------|
| <ul> <li>Prospective customer<br/>registers at ASPX<br/>webpage</li> <li>Website calls SOAP-<br/>based webservice for<br/>storing registration<br/>data</li> <li>Webservice adds<br/>records to database on<br/>MS SQL server</li> </ul> | TweetGrabber<br>checks for new<br>requests<br>Tweets are collected<br>using Twitter<br>Streaming API<br>Live capture of<br>tweets for a certain<br>period of time (number<br>of tweets, limit<br>specified at<br>registration time)<br>Collected tweets are<br>stored in database | <ul> <li>TweetTokenizer<br/>performs stop word<br/>removal using a<br/>Snowballing algorithm</li> <li>Porter2 stemming<br/>algorithm will be<br/>applied</li> <li>Processed tweets are<br/>stored in database<br/>again</li> </ul> | <ul> <li>TweetClassifier<br/>processed the<br/>tokenized tweets by<br/>applying a classification<br/>algorithm</li> <li>Naive Bayes classifier<br/>is used</li> <li>Classification is<br/>stored in database</li> </ul> | TweetReportingService<br>creates a report out of<br>collected and calculated<br>data     Data exported as XML<br>and transformed by XSLT<br>into a HTML document     HTML report is stored<br>in database | <ul> <li>Customer can access<br/>the result of the<br/>sentiment analysis as a<br/>report (HTML) by<br/>calling a method<br/>provided by the SOAP-<br/>based webservice</li> <li>Webservice is called<br/>by ASPX-webpage<br/>which acts as the<br/>frontend for the<br/>customer</li> </ul> |
|                                                                                                    |                                                                                                    |                                                                                                    |                                                                                                    |                                                                                                    |                                                                                                    |

| ASPX/SOAP<br>WS<br>Webserver | C# Windows Service<br>Application Server | ASPX/SOAP<br>WS<br>Webserver |
|------------------------------|------------------------------------------|------------------------------|
|------------------------------|------------------------------------------|------------------------------|

#### **Usage of Components**

1. Register a new search term that should be analyzed in the Twitter universe using the webapplication / - frontend e.g. Justin Bieber

| localhost/SentimentAnaly × | acl3tmik (aicl3tmik) auf × g tmikscha / aicl3-sentimer × |     |
|----------------------------|----------------------------------------------------------|-----|
|                            |                                                          | = 2 |
| E Development rasks        |                                                          |     |
|                            |                                                          |     |
|                            |                                                          |     |
| Company ID:                |                                                          |     |
| Company Name:              | Justin Bieber                                            |     |
| E-Mail:                    | test@test.com                                            |     |
| Keyword:                   | Justin Bieber                                            |     |
| Algorithm:                 | Simple Classifier (Bayes) ▼                              |     |
| Limit:                     | 100 •                                                    |     |
|                            |                                                          |     |
|                            | Register Reset Report                                    |     |
|                            |                                                          |     |
|                            |                                                          |     |
|                            |                                                          |     |
|                            |                                                          |     |
|                            |                                                          |     |
|                            |                                                          |     |

2. After pressing the Register button, the search term will be added to the database for further processing by either the TweetGrabberConsole or the SentimentAnalysis Windows service

| Kicrosoft SQL Server Management Studio  |          |          |                                |                  |                |         |         |            |                     |    |                  |                     |  |
|-----------------------------------------|----------|----------|--------------------------------|------------------|----------------|---------|---------|------------|---------------------|----|------------------|---------------------|--|
| Datei Bearbeiten Anzeigen Abfrage       | Debu     | iggen E  | xtras Fenster                  | Community Hil    | fe             |         |         |            |                     |    |                  |                     |  |
| 😫 🛄 Neue Abfrage   📑 📑 📑 📑              | <u>,</u> | ÷        |                                |                  |                |         |         |            |                     |    |                  |                     |  |
| 🖳 📴 master 👻 💡                          | Ausfü    | ihren 🕨  | - 🗸 🎲 🖻                        | - 🖃 🎌 🖷 🍳        | a 🖾 🖏 🗉        | g       |         | Åå ₌       |                     |    |                  |                     |  |
| Objekt-Explorer 🚽 🕂 🗙                   | S        |          | 4.sql - localhost              | \tom (56)) Crea  | teTables.sgl - | localho | st\\tor | n))*       | ₹ :                 | ×  | Eigenschaften    | <b>→</b> ‡ ×        |  |
| Verbinden - 💷 💷 🝸 🛒                     |          | /****    | ** Skript f                    | ür SelectTopN    | IRows-Befe     | hl au   | s SSM   | 5 ****     | **/                 |    | Aktuelle Verbind | ungsparameter 🔹     |  |
|                                         | E        | SELEC    | T TOP 1000                     | [id]             |                |         |         |            |                     | ^  |                  | angsparameter       |  |
| Iocalnost\sqlexpress (SQL Server 10.0.2 |          |          | ,[company_                     | name]            |                |         |         |            |                     |    | 2 I 🖾            |                     |  |
| 🖃 🦲 Datenbanken                         |          |          | ,[email_ad                     | dress]           |                |         |         |            |                     | =  | Aggregatstatus   |                     |  |
| Jystemdatenbanken                       |          |          | ,[keyword]                     |                  |                |         |         |            |                     |    | Name             | localhost\sqlexpres |  |
| AlCIS     AlCIS     Datenbankdiagramme  |          |          | ,[status]                      |                  |                |         |         |            |                     |    | Startzeit        | 22.01.2014 21:47:32 |  |
| Taballan                                |          |          | ,[stage]                       |                  |                |         |         |            |                     |    | Status           | Geöffnet            |  |
|                                         |          |          | , [CIASSIII                    | erj              |                |         |         |            |                     |    | Verbindungsfe    | ł                   |  |
| dho Customers                           |          |          | <pre>,[IICMITEDO []imit]</pre> | 10]              |                |         |         |            |                     |    | Verstrichene Ze  | 00:00:00.0920092    |  |
| Spalten                                 |          | FRC      | M [AIC13].[                    | dbol.[Custome    | rsl            |         |         |            |                     |    | Zeitpunkt der F  | 22.01.2014 21:47:32 |  |
| E Constant                              |          |          |                                |                  |                |         |         |            |                     | *  | Zurückgegeber    | 4                   |  |
| 🗉 🧫 Einschränkungen                     | •        |          |                                |                  |                |         |         |            | •                   |    | Verbindung       |                     |  |
| 🐨 🛄 Trigger                             |          | Ergebnis | se 🚮 Meldunge                  | n                |                |         |         |            |                     |    | Verbindungsna    | localhost\sglexpres |  |
| 🗉 🥅 Indizes                             |          | id       | company_name                   | email_address    | keyword        | status  | stage   | classifier | htmlreport          |    | Verbindungsd     | etails              |  |
| 🗉 🧰 Statistik                           | 1        | 136      | justin bieber                  | asd              | Justin Bieber  | 2       | 3       | 2          | NULL                |    | Ablaufverfolgu   |                     |  |
| dbo.StatusTweet                         | 2        | 137      | Lady Gaga                      | weird@office.com | Lady Gaga      | 2       | 4       | 3          | 0xEFBBBF3C68746D6C2 | 07 | Anmeldename      | WIN-B9ISU3N5D9N     |  |
| 😠 🔲 dbo.TwitterDataset                  | 3        | 138      | Justin Bieber                  | Justin Bieber    | Justin Bieber  | 2       | 4       | 3          | 0xEFBBBF3C68746D6C2 | 07 | Anzeigename      | localbost\sqlexpres |  |
| 🕀 🚞 Sichten                             | 4        | 139      | Justin Bieber                  | test@test.com    | Justin Bieber  | 1       | 1       | 3          | NULL                |    | Servername       | localhost\sglexpres |  |
| 🕀 🚞 Synonyme                            |          |          |                                |                  |                |         |         |            |                     |    | Serverversion    | 10.0.2531           |  |
|                                         |          |          |                                |                  |                |         |         |            |                     |    | Serversion       | 101012331           |  |

- 3. Running the TweetGrabberConsole will start the classification process. The tool will query the database looking for open tasks and running the
  - a. Collection of tweets
  - b. Tokenization (stop word removal, stemming etc.)
  - c. Classification using the selected algorithm (Simple Bayesian classifier, Naïve Bayes or SVM)
  - d. Evaluation (Reporting/XSLT)

| C:\Projects\Bitbucket_Repos\aic13\TweetGrabberConsole\bin\Debug\TweetGrabberConsole.exe                                                                                                    |   |
|----------------------------------------------------------------------------------------------------|---|
| #33 - ?Spread Your Wings? "Swaggy_xz" tweeted at 22.01.2014 21:03:42: RT @JBSour<br>ce: People seem to forget that Justin Bieber is a human being just like the rest                                                  | * |
| of us.<br>#33 - Follow Jasmine, ily "VILLEGASPORRA" tweeted at 22.01.2014 21:03:42: Foto:<br>lovemisterbieber: Photo - Last chance to see Justin Bieber's tour here http://t.<br>co/x0dUGOsHVD http://t.co/Zm8uQD2xiu |   |
| H35 - Lujain "curlyromeox" tweeted at 22.01.2014 21:03:42: RT @birdcagewifi: "T<br>he Wanted split"                                                                                                    |   |
| "Justin Bieber retiring"                                                                                                    | Ξ |
| are you scared bc i am                                                                                                    |   |
| #36 - clara "thoughtdrew" tweeted at 22.01.2014 21:03:43: RT @selfiejustins: "Yo<br>u're too obsessed with Justin Bieber" http://t.co/lfeaeA3gw3                                                                      |   |
| #37 - Djulayn "Djulscorputty" tweeted at 22.01.2014 21:03:43: Justin Bieber - H1<br>1 that matters ??<br>#38 - FOLLOW ME JUSTIN ? "kidrauhlninjax" tweeted at 22.01.2014 21:03:43: RT @se                             |   |
| lfiejustins: "You're too obsessed with Justin Bieber" http://t.co/LfeaeA3gw3<br>#39 - Sam Everson "samevo2" tweeted at 22.01.2014 21:03:43: My psych teacher sai                                                      |   |
| d justin Bieber is a horrible person because he spent 75 grand at a strip club<br>. That's not a reason to hate lol<br>#40 - Belieue, "Sonia MadiDamon" tweeted at 22 01 2014 21:03:43: "Divstinsnizza:               |   |
| dylan obrien, justin bieber & tyler posey aka my life" Same                                                                                                    | - |
|                                                                                                    |   |

| C:\Projects\Bitbucket_Repos\aic13\TweetGrabberConsole\bin\Debug\TweetGrabberConsole.exe                                                                                                    |
|----------------------------------------------------------------------------------------------------|
| Nipple .<br>Nipple .<br>#97 - paul walker "mymjnd" tweeted at 22.01.2014 21:04:07: RT @selfiejustins: "Y<br>ou're too obsessed with Justin Bieber" http://t.co/LfeaeA3gw3<br>#98 - Follow Jasmine, ily "UILLEGASPORRA" tweeted at 22.01.2014 21:04:09: Foto:<br>lovemisterbieber: Photo - Last chance to see Justin Bieber's tour here http://t.<br>co/x0qUGOSHWD http://t.co/0cgOOKNcFp<br>#98 - Cristiano Ronaldo. ♥ "Gnovas_PaulaCR7" tweeted at 22.01.2014 21:04:09: RT<br>@InJustinWorld: Every Belieber wants to hear these 5 words, 8 syllables, 25 lett<br>ers, one dream come true: "You are meeting Justin Bieber.<br>#100 - 8 Jaque Beatriz ? "JBeatriz_s2" tweeted at 22.01.2014 21:04:10: Hey, you'<br>re the best idol knew? I love you very much @justinbieber ♥ quarenta e quatro'<br>#ArtistaDoSéculo Justin Bieber<br>#101 - Alyssia Rodriguez "4_14_13_baby" tweeted at 22.01.2014 21:04:10: RT @robb<br>ona3: Justin Bieber got 100,000 retweets for tweeting "Live life full". That's j<br>ust 3 random words. I'm going to try now. |
| Nipple .                                                                                                    |
| Step 2: Tokenization finished.                                                                                                    |
| Step 3: Classification finished.                                                                                                    |
| Step 4: Report generation finished.                                                                                                    |

4. Accessing the final report using the webfrontend again

| localhost/Se          | entim | entAnaly ×    | 🈏 aic13tmik       | (aic13tmik) au     | f 🗙 📴 tm       | nikscha / aic13-sentim | ner ×       |                 |         |                 |                                                                                                    |                                                                                          | 23                                                                                                    |  |  |
|-----------------------|-------|---------------|-------------------|--------------------|----------------|------------------------|-------------|-----------------|---------|-----------------|----------------------------------------------------------------------------------------------------|------------------------------------------------------------------------------------------|----------------------------------------------------------------------------------------------------|--|--|
| ← → C'                |       | ocalhost/S    | entimentAna       | alysis/Senti       | mentAnaly      | sis.aspx               |             |                 |         |                 |                                                                                                    | 5                                                                                        | Ξ                                                                                                    |  |  |
| 🔛 Apps 🕒 De           | evelo | pment Tasks:. | <u>8</u> Google A | Accounts           |                |                        |             |                 |         |                 |                                                                                                    |                                                                                          |                                                                                                    |  |  |
| 6                     |       | Freedl        | Kaumand           |                    | Senti          | ment                   |             | Sent            | iment ( | (Weig           | ghted)                                                                                                    |                                                                                          |                                                                                                    |  |  |
| Company               |       | cmail         | Keyword           | Pos                | tive           | Negative               |             | Positive        |         |                 | Negative                                                                                                    |                                                                                          |                                                                                                    |  |  |
| Justin Bieber         | test  | t@test.com    | Justin Bieber     | 65.3465346         | 5346535%       | 34.6534653465346       | 65%         | 66.144408077122 | 59%     | 33.85           | 55591922877444%                                                                                                    |                                                                                          |                                                                                                    |  |  |
|                       |       |               |                   |                    | Mainhain -     |                        |             |                 | Terre   |                 |                                                                                                    |                                                                                          |                                                                                                    |  |  |
| User name             | ð     | Followers     | Weig              | hting              | weighting<br>% | Classification         | A           | Avg Followers   | (Orig   | t<br>i.)        | Text (Processed)                                                                                                    |                                                                                          |                                                                                                    |  |  |
|                       |       | 13041         | 7.852605          | 0329988735         | 785.26%        | 1.0000                 | 166         | 0.7227722772277 | 1.000   | io F            | RT weheartjustin justin bieber is like a book he judg by the cover but<br>nobodi read his stori i'v never seen a statement more t |                                                                                          |                                                                                                    |  |  |
| Lujain                |       | 10371         | 6.24487           | 1313337268         | 624.49%        | 0.0000                 | 166         | 0.7227722772277 | 0.000   | io F            | RT birdcagewifi the want split justin bieber retir we'r slowli take over twitter are you scare bc i am                            |                                                                                          |                                                                                                    |  |  |
| ?                     |       | 10198         | 6.140699          | 8026625645 614.07  |                | 6.1406998026625645     |             | 1.0000          | 166     | 0.7227722772277 | 1.000                                                                                                    |                                                                                          | ariana is my queen life she is everyth to me she isn't famous like justin<br>bieber or 1D but she is grow bigger and bigger |  |  |
| maria                 |       | 9823          | 5.91489           | 4504957283 591.49% |                | 5.914894504957283      |             | 0.0000          | 166     | 0.7227722772277 | 0.000                                                                                                    | 0 3                                                                                      | you'r all that matter to me artistadoséculo justin bieber                                                                   |  |  |
| ?follow me<br>justin? |       | 8061          | 4.85391           | 4.853910679472733  |                | 1.0000                 | 1.0000 1660 |                 | 1.000   | io F            | RT bieberloft i'm justin bieber and i'll make u question your sexual http://t.co/8aagrky0uu                                       |                                                                                          |                                                                                                    |  |  |
| News.Stream           |       | 6971          | 4.19756           | 9947476048         | 419.76%        | 1.0000                 | 166         | 0.7227722772277 | 1.000   | o j             | justin bieber smoke a<br>control http://t.co/vh                                                                                   | a cuban cigar as singer camp say his ego Is out of<br>invov7pav                          |                                                                                                    |  |  |
|                       |       | 5555          | 3.34492           | 9143340905         | 334.49%        | 0.0000                 | 166         | 0.7227722772277 | 0.000   |                 | RT alexisbroci I just<br>now omg I love you                                                                                       | met justin drew bieber I cant contain MY feel right<br>with all MY heart justin http://t |                                                                                                    |  |  |

5. Another approach is to access all components using the webservice methods available under http://localhost/SentimentAnalysis/SentimentAnalysisWS.asmx

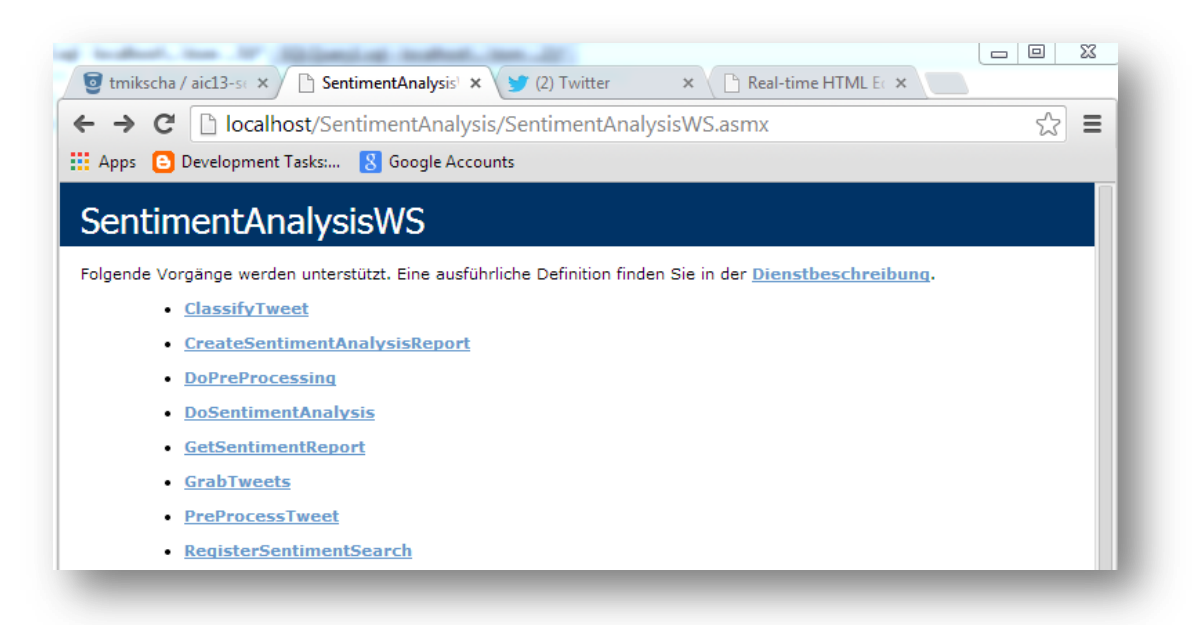

- Helper-Method: ClassifyTweet
  - Takes a string containing a preprocessed text and and integer for the desired classifier e.g. 1=NaïveBayes, 2=SVM and 3=SimpleClassifier
- Helper-Method: PreProcessTweet
  - Takes a string containing a tweet and the language of the tweet ("EN", "DE", etc.) and applied the pre-processing (stemming, stopword-removal, etc.)
- Helper-Method: GetSentimentReport
  - Returns the previously created HTML report containing the sentiment analysis for the specified customer/job id
- Step 1: RegisterSentimentSearch
  - Allows the registration of a new search term for sentiment analysis
  - Adds the "keyword search" as a job to the database for further processing
  - Returns the ID of the search job
- Step 2: GrabTweets
  - Starts the collection of tweets for the specified ID
  - Uses the Twitter streaming API
  - Adds the tweets to the database and returns the number of collected tweets
- Step 3: DoPreProcessing
  - Applies the stemming, stopword-removal, etc. on all collected tweets for the specified customer/job id
  - Returns an HTML message containing all processed tweets
- Step 4: DoSentimentAnalysis
  - Starts the classification for the specified customer/job id
  - Return a HTML string containing all tweets together with their classification
- Step 5: CreateSentimentAnalysisReport
  - Creates a HTML report of the collected tweets containing the results of the classification
  - XML data will be transformed to HTML using XSLT
  - HTML file is stored in database and returned to the client